# Система Garpun Feeds

- Общая информация
- Регистрация в системе
- Переход в систему
- Потоки данных
  - Создание потока данных.
  - Ручной запуск потоков
  - Редактирование потоков

## Общая информация

Garpun feeds - это инструмент получения данных из различных источников (GA, Google Ads, Яндекс Директ, VK, FB, MyTarget, AMO CRM и т.д.) и загрузки в Google BigQuery/Google Analytics/Google Spreadsheets/БД и т.д. С помощью Garpun Feeds вы можете настроить загрузку данных из систем статистики, аналитических систем, данных из CRM системы в единое хранилище и использовать BI системы для визуализации отчетности (Google Data Studio, Power BI, Tableo и др).

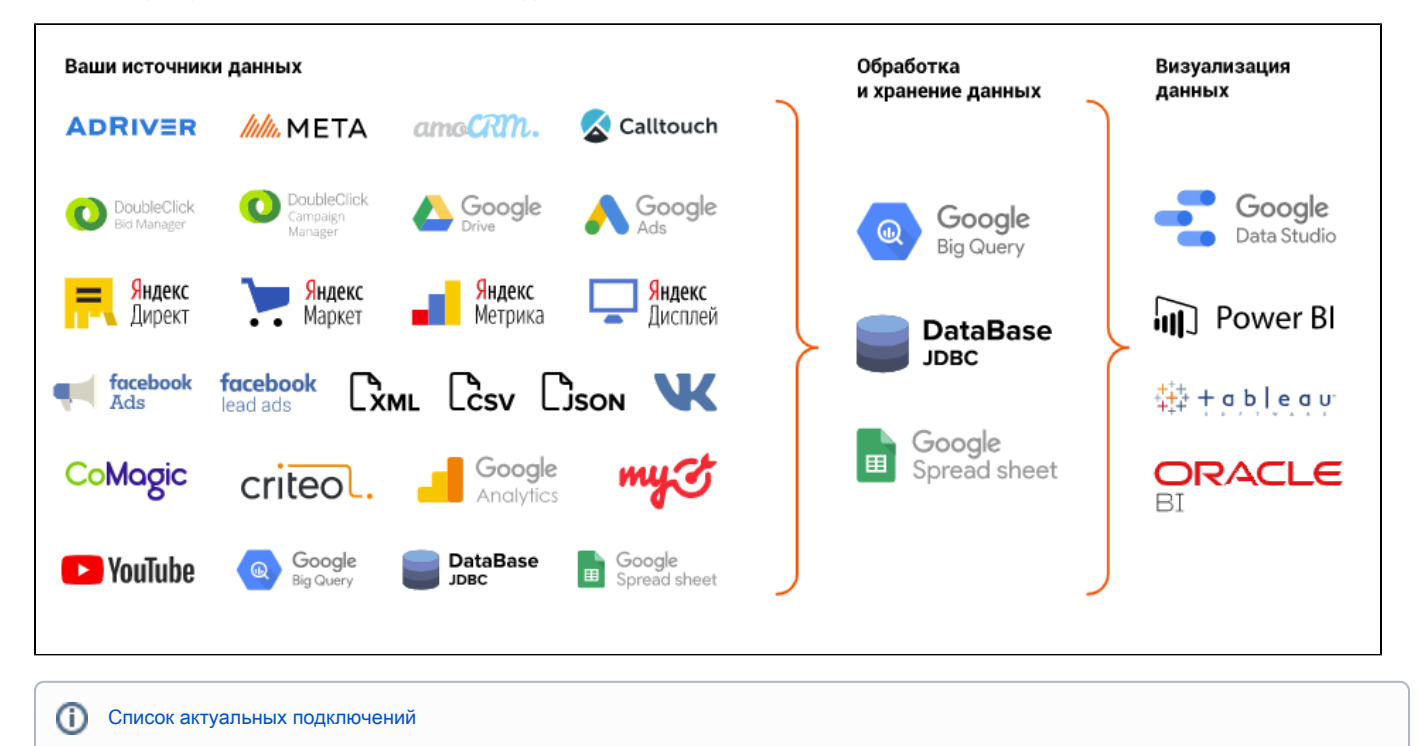

#### Регистрация в системе

Прочитать про регистрацию вход в Garpun Feeds вы можете по ссылке: Регистрация, авторизация

## Переход в систему

Перейти в систему Garpun Feeds можно по прямой ссылке: https://feeds.garpun.com/

## Потоки данных

На этой странице находятся уже созданные вами потоки. Поток - это алгоритм, с помощью которого происходит выгрузка данных из источника в приемник.

Облегчить поиск того или иного потока можно с помощью фильтров:

- По статусу потока (Активно/Неактивно)
- По состоянию (В ожидании/В обработке/Успешно/Обработан с замечаниями/Нет доступа к данным/Недействительная авторизация /Неправильные параметры фида/Внутренняя ошибка)
- По источнику (amoCRM/Calltouch/Comagic/Criteo REST/CSV/DBM/Facebook Ads/Google Ads/XML/Google BigQuery и т.д.)
- По приемнику (Google BigQuery/BigQueryPartitioned/Google Analytics/Yandex Cloud Storage и т.д.)

#### Потоки данных

| Инструменты / Garpun feeds / Потоки данных |                       |     |
|--------------------------------------------|-----------------------|-----|
| Полный список 🔒 👘                          | Фильтры Смарт-фильтры |     |
| CONTRINITO                                 | • Актиено х           | x ~ |
|                                            | Состояние             | ~   |
|                                            | Источник данных       | ~   |
|                                            | Приемник данных       | ~   |
|                                            | Применить             |     |

Под фильтрами располагается дашборд со статистикой за сегодняшний день. Она показывается кол-во потоков, которые завершились со статусом **"Успешно"** и **"Не успешно"**. При клике на любую из цифр открывается полный список потоков с тем или иным состоянием.

| Потоки данных<br>Инструменты / Garpun feeds / Потоки данных |               |          |         |  |
|-------------------------------------------------------------|---------------|----------|---------|--|
| <del></del>                                                 | івно (статус) |          |         |  |
| Потоки да                                                   | анных за      | сегодня  | ן       |  |
| Не успешн                                                   | D             | Успешно  |         |  |
| 0                                                           |               | 2        |         |  |
| Bce                                                         | Ручные        | Автоматі | ические |  |

Ниже мы видим вкладки с помощью которых можно фильтровать по типу потока: "Ручной", "Автоматический" или "Все".

| Потоки данных<br>Инструменты / Garpun feeds / Потоки данных |                |  |  |  |
|-------------------------------------------------------------|----------------|--|--|--|
| \Xi Активно (статус)                                        |                |  |  |  |
| Потоки данных за о                                          | сегодня        |  |  |  |
| Не успешно                                                  | Успешно        |  |  |  |
| 0                                                           | 2              |  |  |  |
| Все Ручные                                                  | Автоматические |  |  |  |

Создание потока данных.

Для создания потока вам нужно нажать на кнопку

+ поток данных

на главной странице Garpun Feeds. При создания потока данных

вам нужно пройтись по всем шагам, после каждого шага вам нужно нажимать кнопку Далее. если требуемые поля заполнено корректно.

После создания ваш поток отобразится на главной странице Garpun Feeds. Новый поток автоматически запустится за тот период, который был выставлен в настройке "период сбора при автоматическом запуске.

#### Ручной запуск потоков

Если по какой-то причине необходимо запустить поток вручную - есть два способа:

- 🔓 ЗАПУСТИТЬ ОБРАБОТКУ
- Энфективовравоно эта кнопка запускает пересбор за тот временной промежуток, который был задан на 4-ом шаге создания потока в строке "Период сбора при автоматическом запуске".
  - РУЧНОЙ ЗАПУСК
    - здесь вы можете самостоятельно выбрать период, за который нужно выгрузить данные

(Table 1 Items) Google Analytics 4 -> Database (PostgreSQL, MySQL,  $^{ imes}$ 

|                       | . ,                |     |
|-----------------------|--------------------|-----|
| Ограничения периода * | Разбиение          |     |
| 1 — 3 сент. 2023  🋗   | Разбить по месяцам | x ~ |

#### Редактирование потоков

По нажатию на кнопку "Редактирование" на странице потока вы попадаете на страницу, в которой можно внести изменения в настройки источника/приемника или поменять расписание или период автоматического запуска потока.

| ≡ U Garpun<br>Feeds               |                                                                                              |
|-----------------------------------|----------------------------------------------------------------------------------------------|
| 📑 Главная                         | (Table 1 Items) Google Analytics 4 -> Database (Postgr                                       |
| 🕜 Редактирование                  | Потоки данных / Поток данных<br>► РУЧНОЙ ЗАПУСК                                              |
|                                   | <ul> <li>тент. 2023 г 31 окт. 2023 г. (период создания задачи)</li> <li>запустить</li> </ul> |
| ак же на странице потока есть кно | пки "Изменить статус" и "Скопировать".                                                       |

С помощью кнопки можно активировать, деактивировать или удалить поток. Неактивный или удаленный поток не будет запускаться согласно расписанию и периоду сбора.

街 Копировать

Кнопка позволяет скопировать поток. Новый поток будет повторять исходный, но будет приостановлен и не будет привязан к родительским потокам.